## 工事請負案件における入札書提出方法のご案内

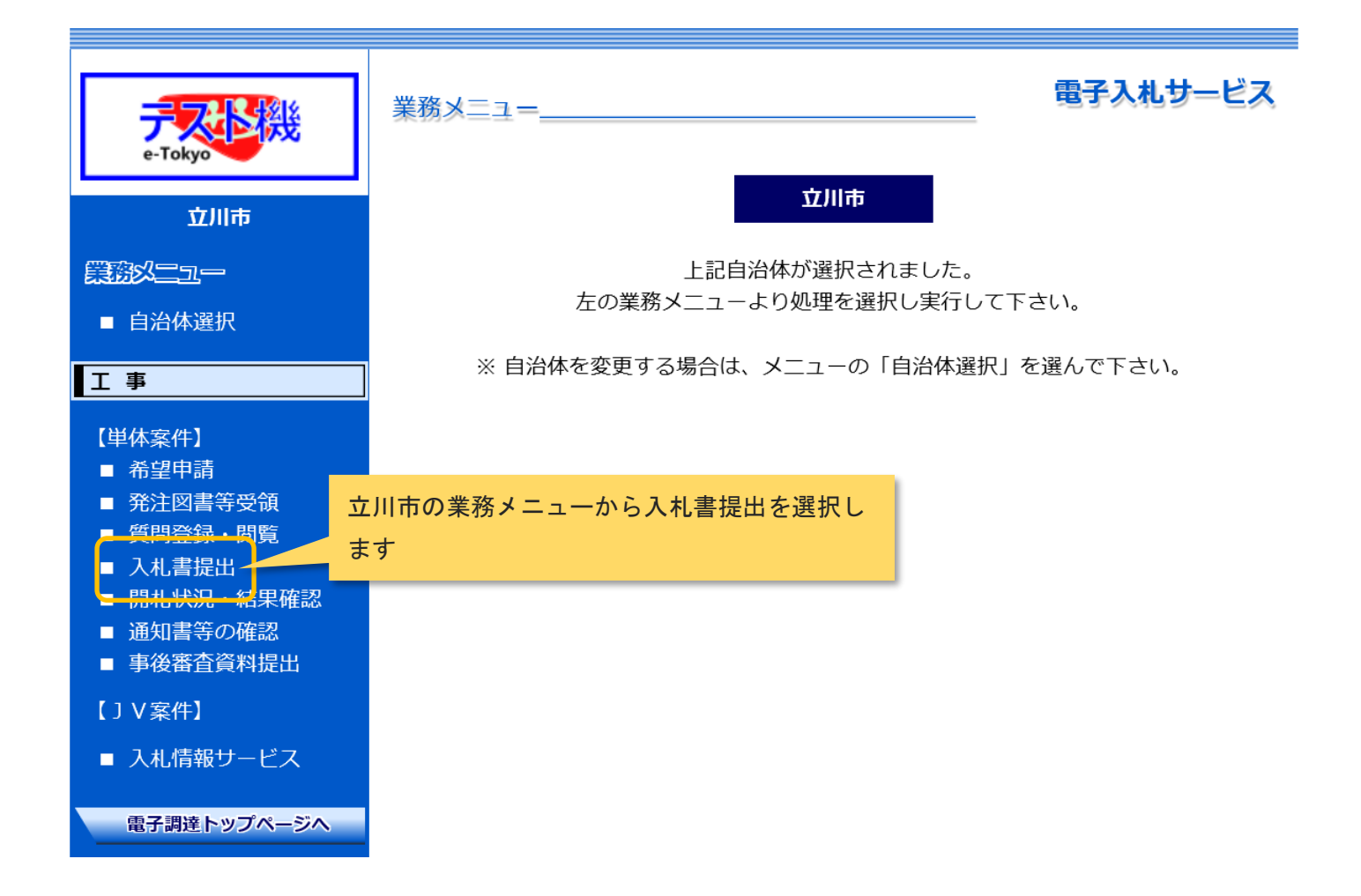

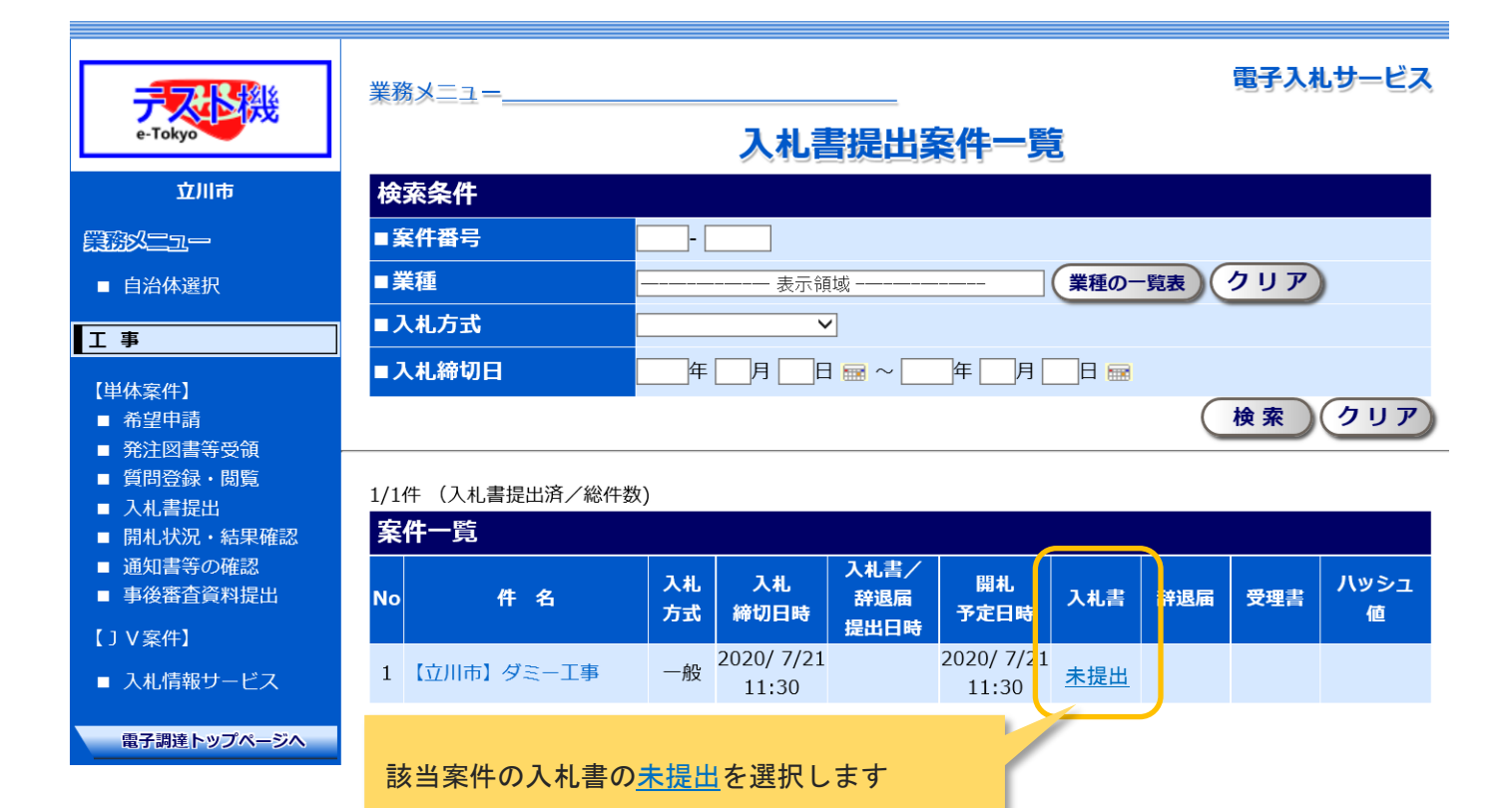

|                                                   | 業務メニュー                                                                                                 |                                               | 電子入札サービス                      |   |  |
|---------------------------------------------------|----------------------------------------------------------------------------------------------------|-----------------------------------------------|-------------------------------|---|--|
| ア<br>e-Tokyo                                      | → → → → → → → → → → → → → → → → → → →                                                                  |                                               |                               |   |  |
| 立川市                                               | 2015年                                                                                                  |                                               |                               |   |  |
| 77,1115                                           | 入化青豆球                                                                                                  | 10                                            |                               |   |  |
|                                                   | 文付街 <b>ち</b>                                                                                           | 10<br>T東テフト業者                                 |                               |   |  |
| ■ 自治体選択                                           | 両与又は石が                                                                                                 | エザノスト来自<br>東京都                                |                               |   |  |
|                                                   | 代表者又は代理人                                                                                               | 代表取締役社長                                       |                               |   |  |
| 上 爭                                               | 案件番号                                                                                                   | 2020-                                         |                               |   |  |
| 【単体案件】                                            | 件名                                                                                                    | 【立川市】ダミー工事                                    |                               |   |  |
|                                                   | 予定価格                                                                                                   | 44,000,000円                                   |                               |   |  |
| <ul> <li>■</li></ul>                              | 入札書比較価格                                                                                                | 10,000,000円<br>下記の入札金額と比較する価格です               | 入れ全苑 (税抜き) た入力   ます           |   |  |
| ■ 入札書提出                                           | 調査制度価格                                                                                                 | 設けない                                          | 八礼立祖 <u>(1元722)</u> を八月しより    |   |  |
| ■ 開札状況・結果確認                                       | 入札書比較価格                                                                                                |                                               | 予定価格は税込み額なのでご注意ください           |   |  |
| <ul> <li>■ 通知書等の確認</li> <li>■ 東公室本姿料担山</li> </ul> |                                                                                                    | 7 上棚                                          | 745ED-488                     |   |  |
| ■ 争按钳且具料近山                                        | 入札金額                                                                                                   |                                               | 900万0000                      |   |  |
| 【」V案件】                                            | 【必須】                                                                                                   | ↑半角数字で入力してください。                               |                               |   |  |
| ■ 入札情報サービス                                        |                                                                                                    | 契約希望金額の110分の100に相当す                           | ①~④は必須入力です。                   |   |  |
|                                                   | くじ番号                                                                                                   | 123                                           | ⑤有価物売却費の登録は任意ですが、必ずマ          | イ |  |
|                                                   | 【必須】                                                                                                   | 干)月 叙子 C、 3 り にの 登叙<br>茨札とわる価格の 同類 1 札 が複数 ねっ | キュキョレーナノゼネい                   |   |  |
|                                                   |                                                                                                    |                                               |                               |   |  |
|                                                   | 内訳書登録                                                                                                  |                                               | ①~④(⑤を入力した場合は⑤)までの合計          | が |  |
|                                                   | J) 直接工事費                                                                                               | 入力欄                                           | ⑩合計額と一致していることをご確認くださ          |   |  |
|                                                   | [必須]                                                                                                   | 10000000                                      | い また (11)会計額が入札会額と一致してい       | 3 |  |
|                                                   | ② 共通仮設費                                                                                                | 10000000 円                                    |                               |   |  |
|                                                   | 3 現場管理費                                                                                                |                                               | こともご確認ください。一致していない場合          | は |  |
|                                                   | [必須]                                                                                                   | <u>10000000</u>                               | 入札無効となります。                    |   |  |
|                                                   | ④ 一般管埋費等<br>【必須】                                                                                       | 10000000 鬥                                    | ⑥~⑨には入力しないでください。入力した          | 場 |  |
|                                                   | হ ( )                                                                                                  | B                                             | 合け入れ無効となります                   |   |  |
|                                                   | <u>© (</u> )                                                                                           | Ħ                                             |                               |   |  |
|                                                   |                                                                                                    |                                               | H                             |   |  |
|                                                   |                                                                                                    |                                               | ◎沃什無を選択します                    |   |  |
|                                                   | 10 合計額                                                                                                 | 40000000 鬥                                    |                               |   |  |
|                                                   |                                                                                                    |                                               | 添付資料は不要です                     |   |  |
|                                                   |                                                                                                    | 業)                                            |                               |   |  |
|                                                   | 添付資料有無                                                                                                 |                                               | ます、この両面に内部1 カ夜日がまニナねていたい根ムは   |   |  |
|                                                   | [必須]                                                                                                   | 「添付有」を選択し次の「添付資料」                             | です。この画面にいて、気付するファイルを指定してください。 |   |  |
|                                                   |                                                                                                    |                                               | 参照                            |   |  |
|                                                   |                                                                                                    | ↑エクセル、ワード、PDF、テキン<br>そけを約4、コンピュークウィルフィ        | ストのみ可能です。                     |   |  |
|                                                   | 添付資料                                                                                                   | ※19員科は、コンヒュータワイルス(<br>ソフトなどで事前にチェックしてく)       | と感染していないが、ワイルス対象<br>ださい。      |   |  |
|                                                   |                                                                                                    | なお、ウィルス感染したファイルを                              | 送信した場合は、無効となる恐れが              |   |  |
|                                                   |                                                                                                    | ありますのでご注意ください。                                |                               |   |  |
|                                                   | 辞退届作成                                                                                                  |                                               |                               |   |  |
|                                                   |                                                                                                    | □辞退する                                         |                               |   |  |
|                                                   | 入札、辞退                                                                                                  | 辞退理由記入欄                                       |                               |   |  |
|                                                   |                                                                                                    |                                               |                               |   |  |
|                                                   |                                                                                                    |                                               | ×                             |   |  |
|                                                   | 【電子入札くじによる落札                                                                                           | 【電子入札くじによる落札候補者決定方法】                          |                               |   |  |
|                                                   |                                                                                                    |                                               |                               |   |  |
|                                                   | (1) 洛礼にはるべき回知四八礼をしに有を「ミレ対家有」とし、「刊正番号」を刊げる。<br>「判定番号」は、「くじ対象者」の入札書が電子調達システムサーバに到着した順に、0、1、2、3・・・N を割り当て |                                               |                               |   |  |
|                                                   | る.                                                                                                    |                                               |                               |   |  |
|                                                   | (2)「くじ対象者」の「くじ番号」を合計し、「くじ番号の合計」を「くじ対象者数」で割って、全りを算出する                                                   |                                               |                               |   |  |
|                                                   |                                                                                                    |                                               |                               |   |  |
|                                                   | (3)余りと一致した「半                                                                                           | 1定番号」の者を、落札候補者とする。                            |                               |   |  |
|                                                   |                                                                                                    | (確認画面                                         |                               |   |  |

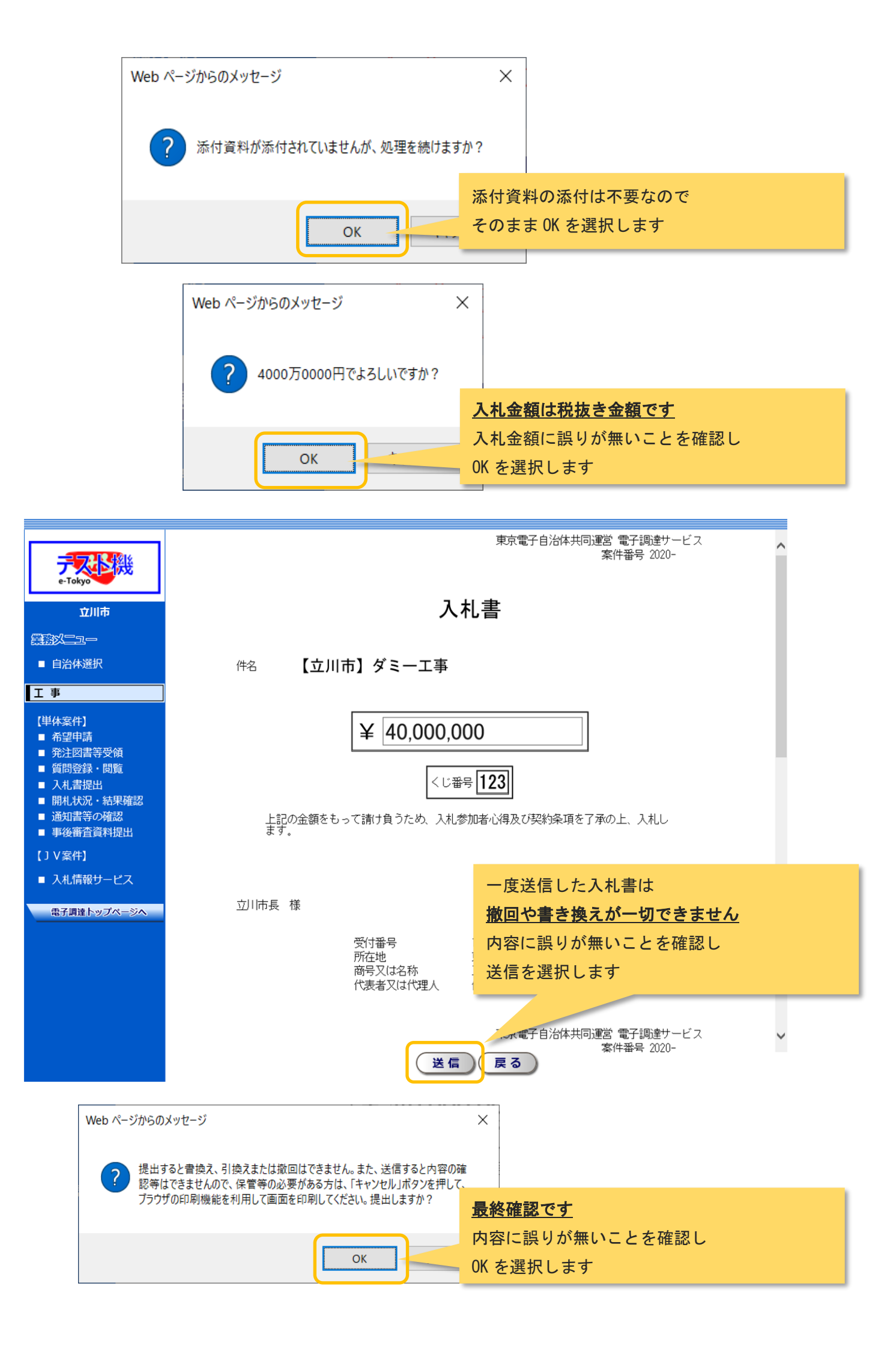

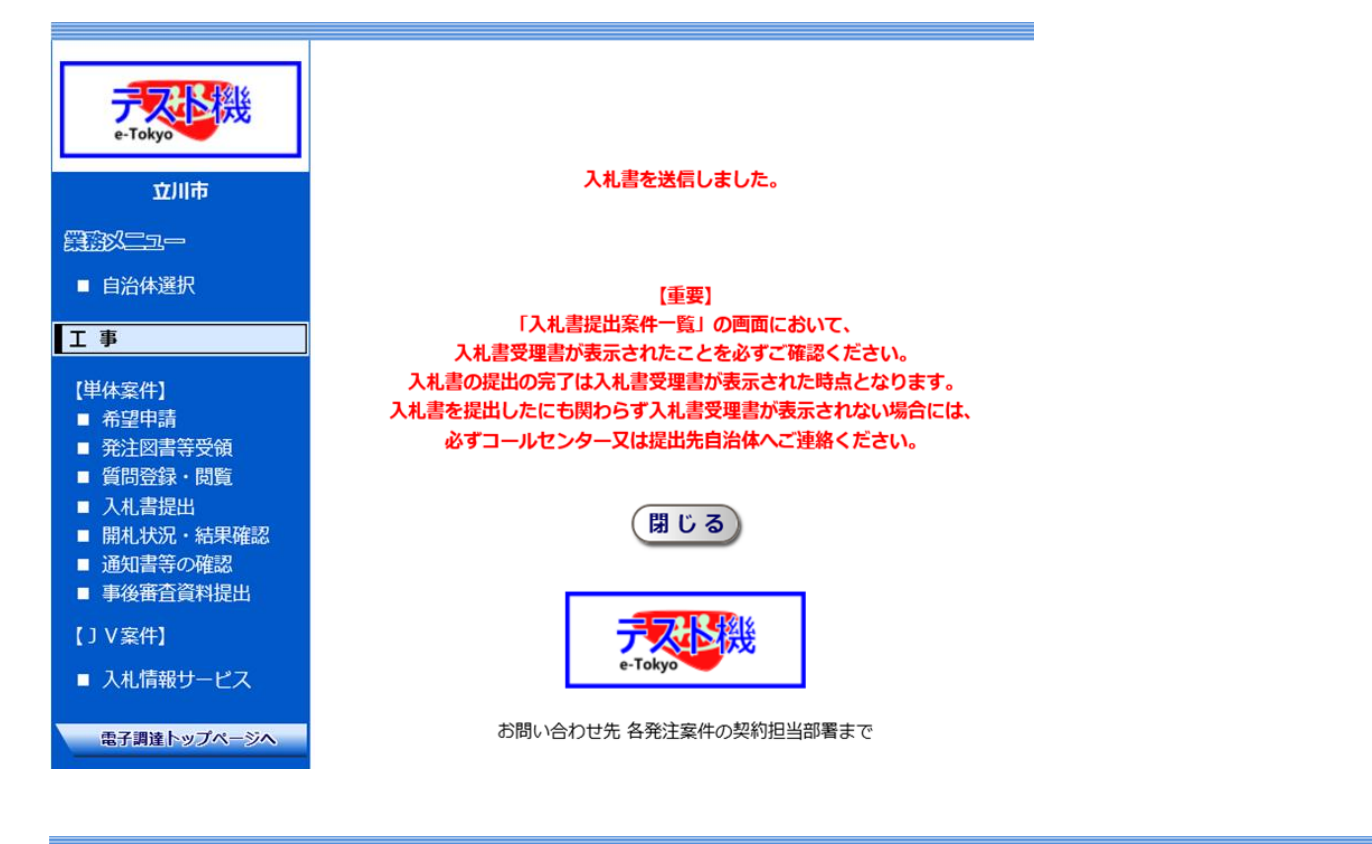

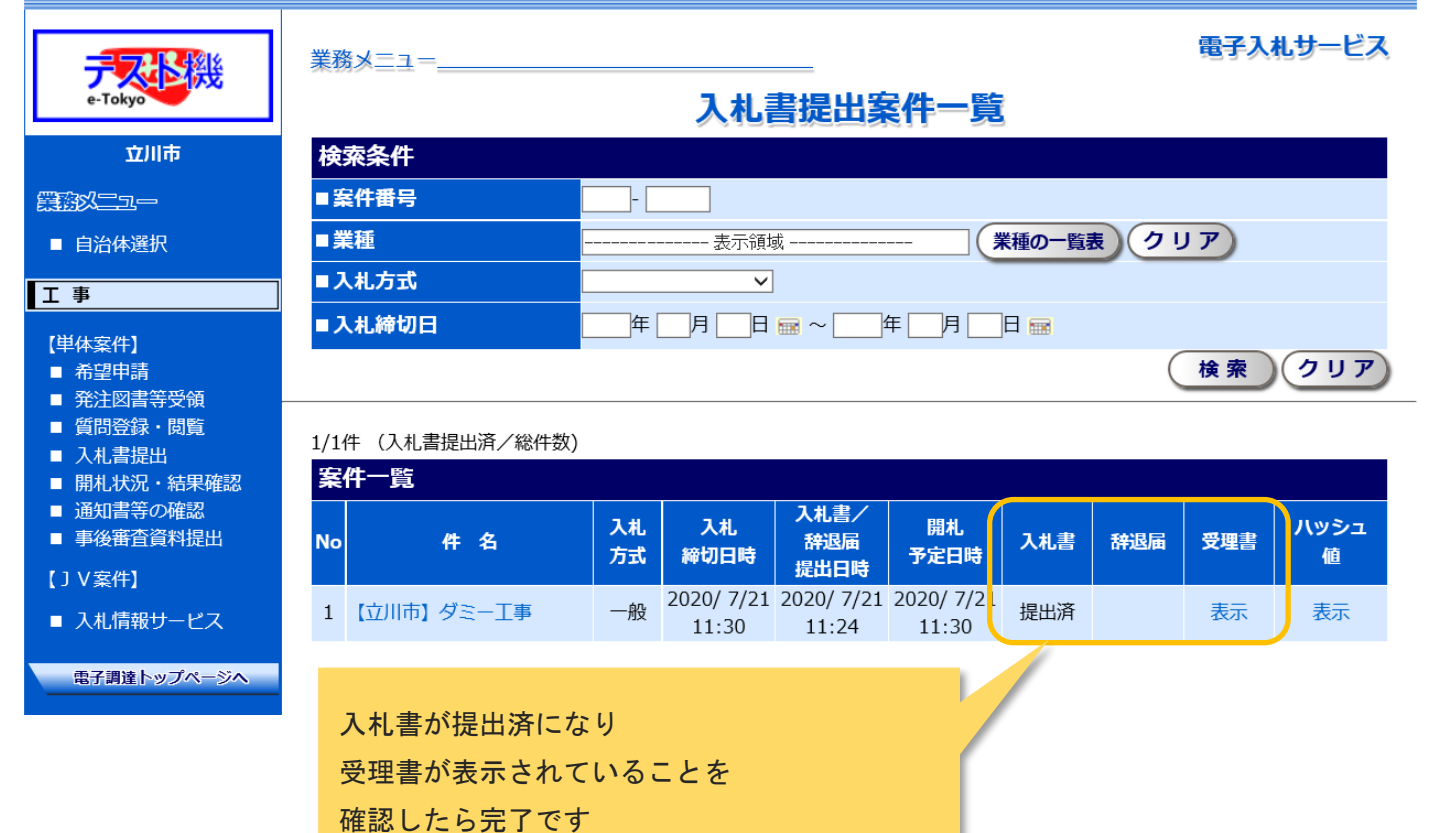